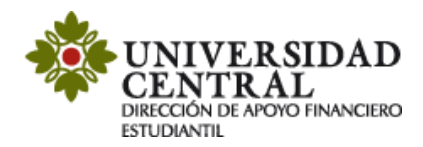

## Instructivo de Prorroga cuota crédito directo UC

Este servicio aplica para todos los estudiantes de la Universidad Central quienes accedieron a financiación con el crédito directo con la Universidad y desean realizar la ampliación de la cuota del mismo.

Se debe tener en cuenta que vencida la fecha de su cuota esta podrá ampliarse **máximo hasta diez (10) días calendario**, de acuerdo a la reglamentación establecida en la aprobación de condiciones del crédito.

1) Ingresa a la página de la Universidad <u>www.ucentral.edu.co</u>

En la parte superior derecha debes dar clic en la sección de "Estudiantes", y allí, en el carrusel de aplicaciones, se debe dar clic en el icono "Plataforma de Solicitudes Académicas (PSA)".

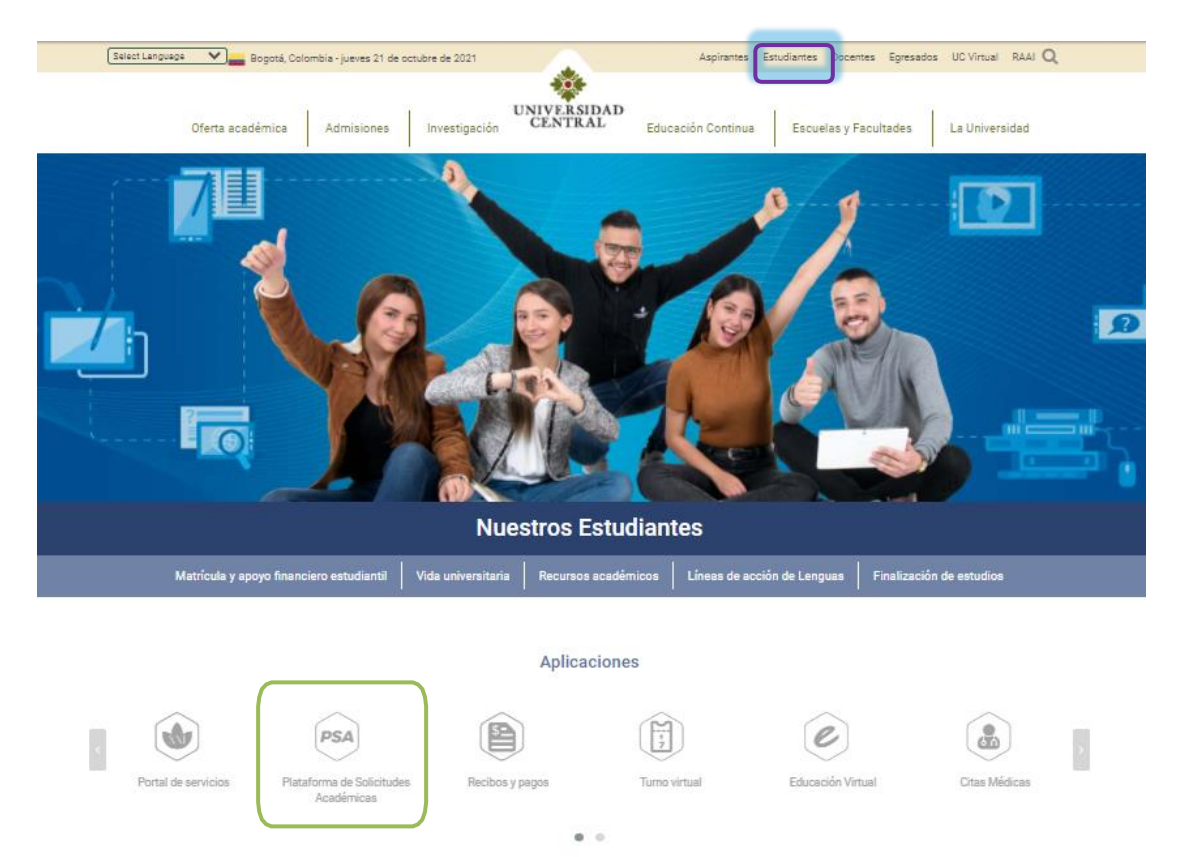

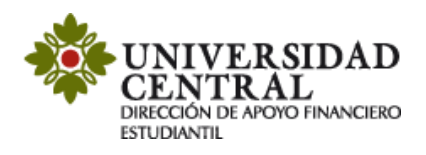

2) Este enlace te va a llevar a la **Plataforma de Solicitudes Académicas (PSA)**, allí debes ingresar tu usuario y contraseña. La opción "¿Olvidó su contraseña?" permite el restablecimiento de la misma y la información la dirige únicamente al correo institucional.

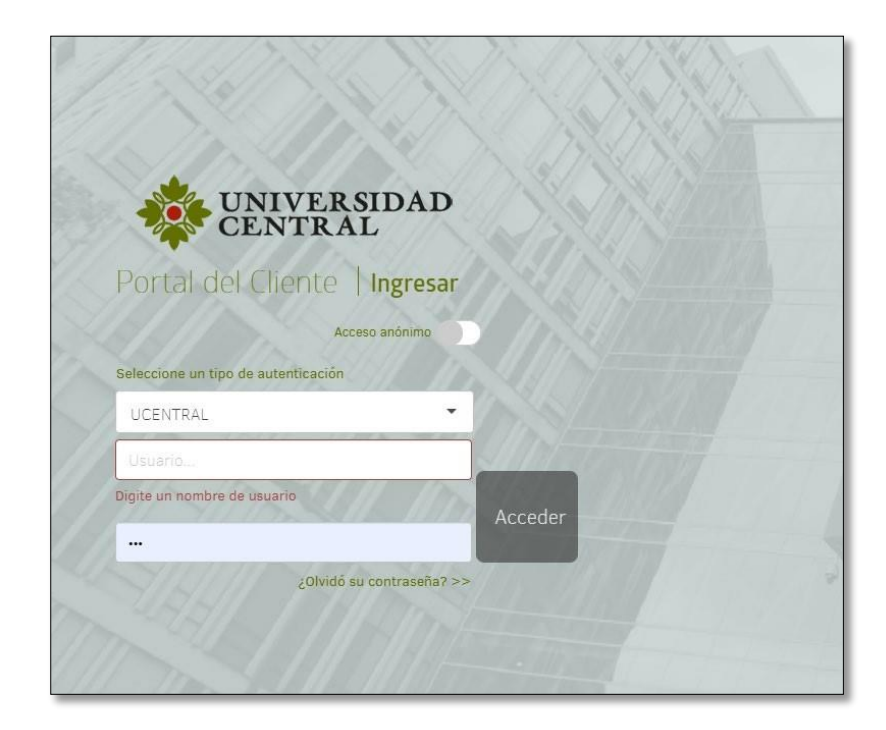

3) Al entrar a la aplicación ingresa a la opción "Registrar caso".

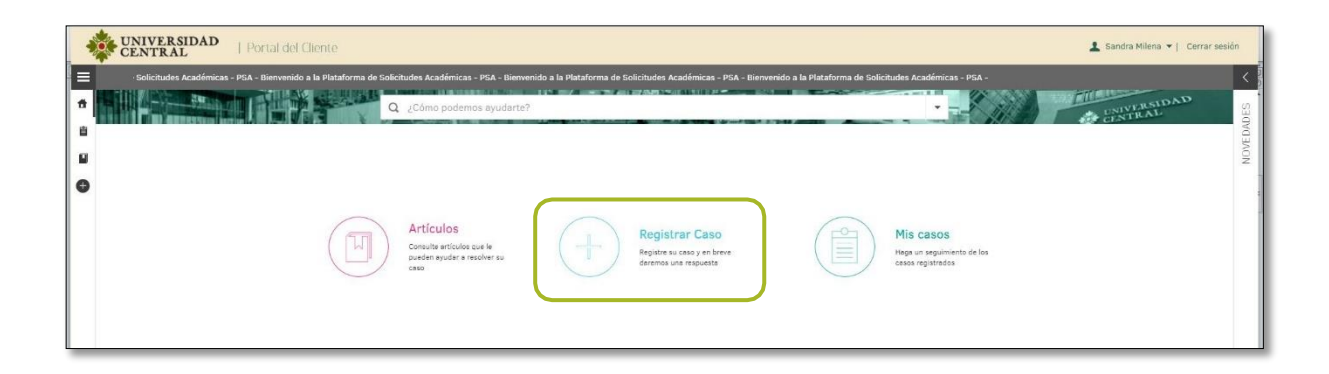

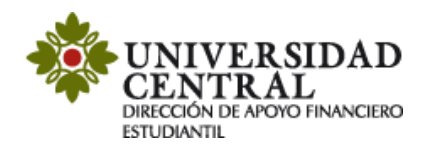

4) Selecciona la opción "Servicios Financieros".

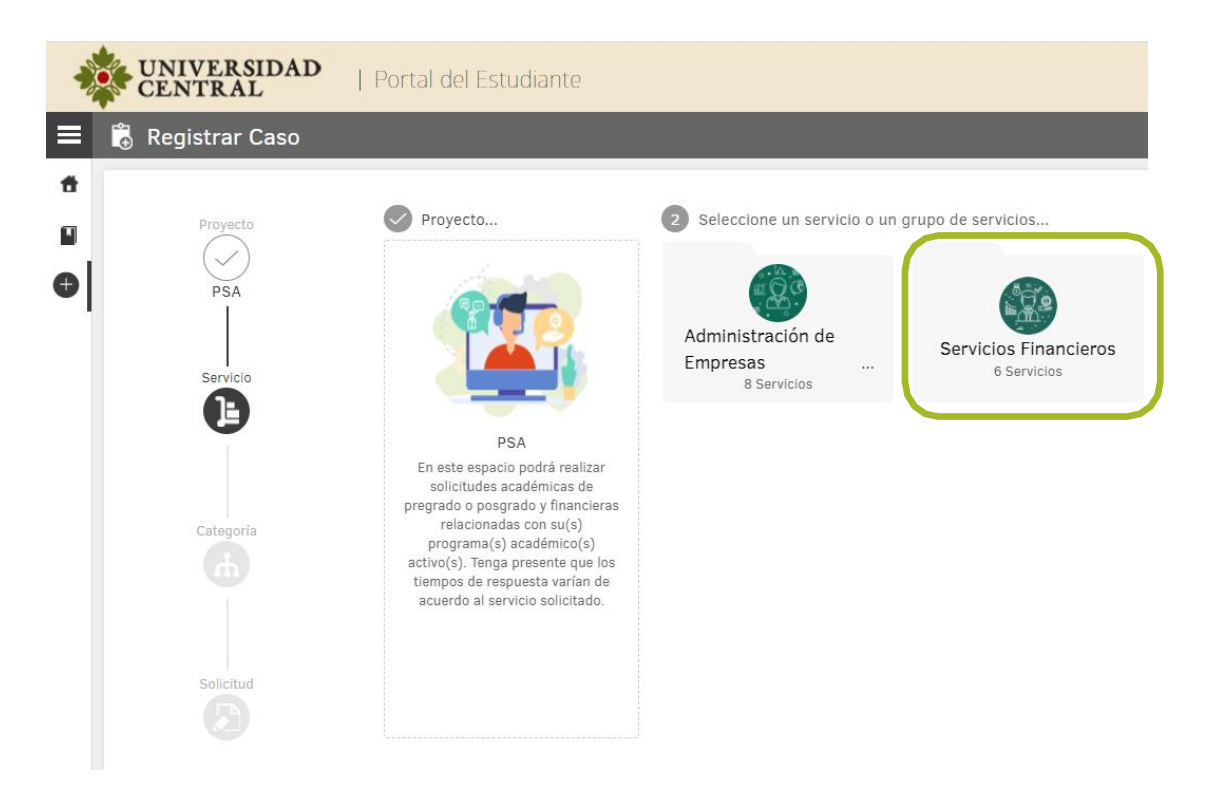

5) Una vez hayas ingresado en "Servicios Financieros" selecciona la opción "Prorroga cuota crédito directo UC".

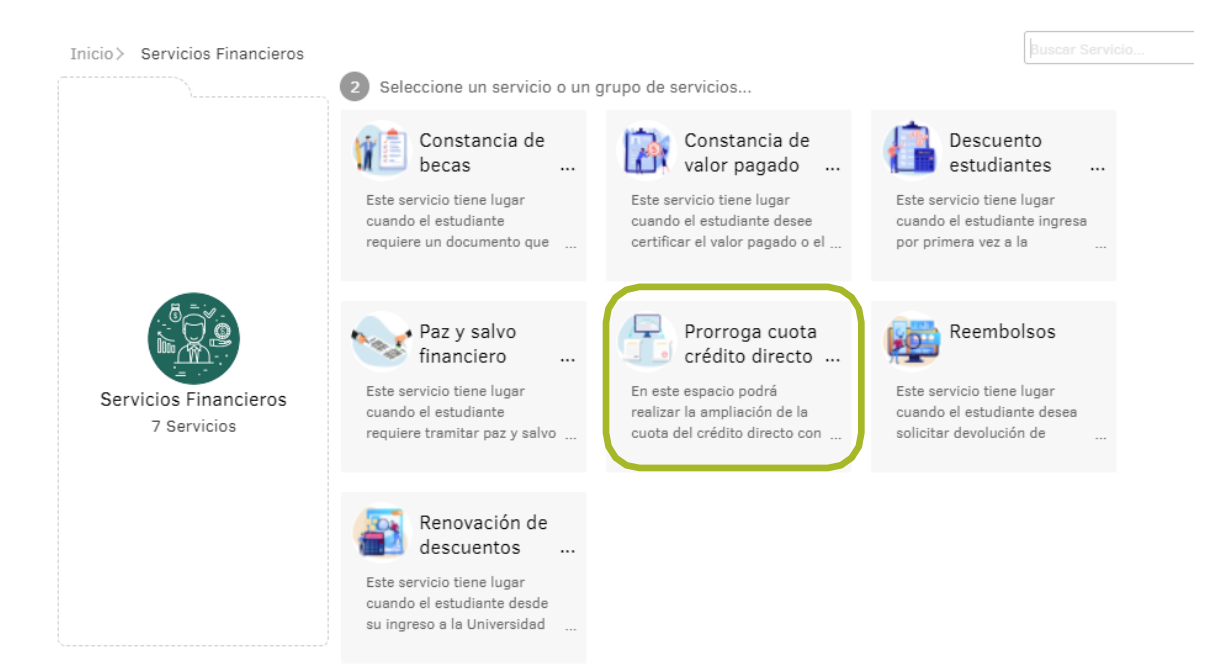

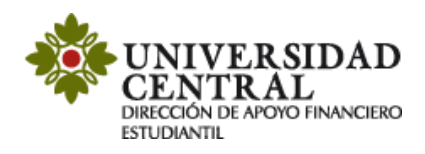

6) En este módulo encontrarás una breve descripción del servicio "Prorroga cuota crédito directo UC", si cumples con lo que requiere debes dar clic en la opción "Prorroga cuota crédito directo UC".

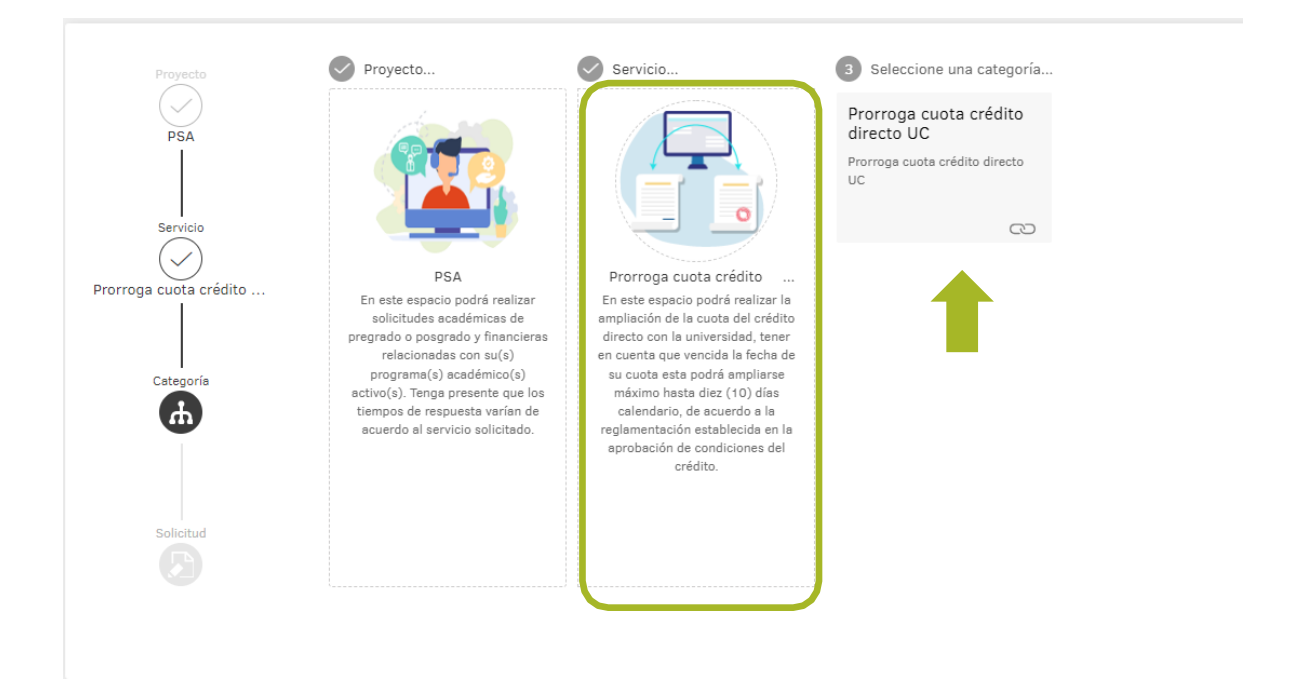

**7)** Es importante que tengas en cuenta la información suministrada en el cuadro del costado derecho titulado **"Ayuda"**.

|                                                                                                    |                                                                            | Ayuda                                                                                                    |
|----------------------------------------------------------------------------------------------------|----------------------------------------------------------------------------|----------------------------------------------------------------------------------------------------|
| Prorroga cuota crédito directo UC                                                                                                    |                                                                            | Prorroga cuota crédito<br>directo UC<br>Tiempo aproximado de                                                                                                    |
| En este espacio podrá realizar la ampliación de la cuota de<br>(10) días calendario.<br>* Feche limite de pego de su cuota crédito directo U | crédito directo con la Universidad, está podrá ampliarse máximo hasta diez | respuesta:<br>1 a 2 días hábiles.<br>Este servicio tiene lugar cuando e                                                                                                    |
| Seleccione                                                                                                    | ▼ Seleccione ▼                                                             | de crédito directo on la universidad<br>tener en cuenta que vencida la fecha<br>de su cuota esta podri<br>ampliarse <u>máximo hasta diez (10</u><br><u>días calendario</u> , de acuerdo a la<br>condiciones comerciales establecidi<br>en la legalización de su crédito. |
|                                                                                                    |                                                                            | En este momento su cuota su<br>encuentra disponible para pago po<br>PSE dando clic <mark>aquí</mark>                                                                                                    |
|                                                                                                    |                                                                            | iImportante!<br>En caso de no realiza<br>el pago dentro de los diez (10<br>días señalados, la cuota seri<br>trasladada a la firma externa<br>quienes iniciarán la gestión de                                                                                             |
| 0 Archivos                                                                                                    |                                                                            | cobro. En tal sentido, le reiteramo<br>nuestra invitación a efectua<br>el pago oportunamente, evitando as<br>el pago de costosas sanciones.                                                                                                    |

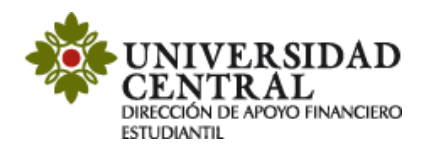

En caso de querer realizar el pago por **PSE** no es necesario radicar solicitud ya que la cuota se encuentra disponible para pago, en ese caso dar clic en la ayuda en la sección señalada o a través de <u>este enlace</u>.

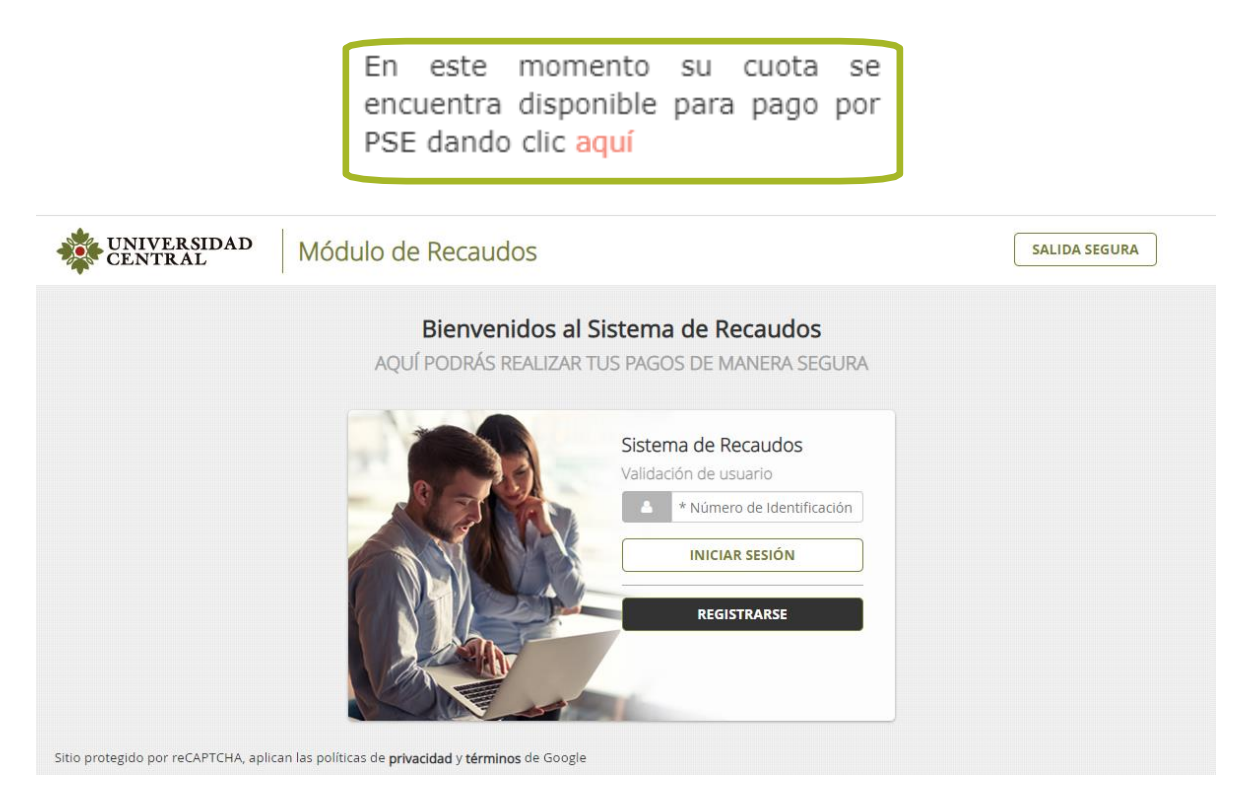

En el formulario se te solicitará la siguiente información según las fechas elegidas para la financiación y el medio de pago que utilizaras

| Prorroga cuota crédito directo UC                                                                                                    |                  |  |  |  |
|----------------------------------------------------------------------------------------------------|------------------|--|--|--|
| En este espacio podrá realizar la ampliación de la cuota del crédito directo con la Universidad, está podrá ampliarse máximo hasta diez |                  |  |  |  |
| (10) días calendario.                                                                                                    |                  |  |  |  |
| * Fecha limite de pago de su cuota crédito directo U                                                                                    | * Medios de pago |  |  |  |
| Seleccione                                                                                                    | ▼ Seleccione ▼   |  |  |  |
|                                                                                                    |                  |  |  |  |

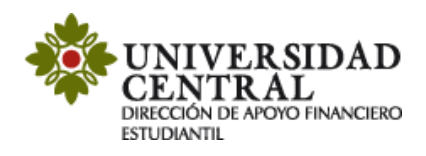

8) Posterior a la selección, en la parte inferior derecha puede darle "Adjuntar Archivo" y adjuntar el recibo de pago que deseas ampliar la fecha.

| ADJUNTAR ARCHIVO                                                                                                    |                                                                   |
|----------------------------------------------------------------------------------------------------|-------------------------------------------------------------------|
| Prorroga cuota crédito directo UC<br>En este espacio podrá realizar la ampliación de la cuota del crédito d<br>(10) días calendario. | irecto con la Universidad, está podrá ampliarse máximo hasta diez |
| * Fecha limite de pago de su cuota crédito directo U                                                                                 | * Medios de pago                                                  |
| Seleccione                                                                                                    | Seleccione                                                        |
|                                                                                                    |                                                                   |
|                                                                                                    |                                                                   |
|                                                                                                    |                                                                   |
|                                                                                                    |                                                                   |
|                                                                                                    |                                                                   |
|                                                                                                    |                                                                   |
|                                                                                                    |                                                                   |
|                                                                                                    |                                                                   |
| 0 Archivos                                                                                                    |                                                                   |
| 0 Aldinos                                                                                                    | ADJONIAR ARCHIVOF                                                 |

## \*En formato PDF o JPG

9) Para finalizar debes buscar en la parte inferior derecha de la pantalla la opción "**Crear Caso**" (el tiempo aproximado de respuesta es de 1 a 2 días hábiles).

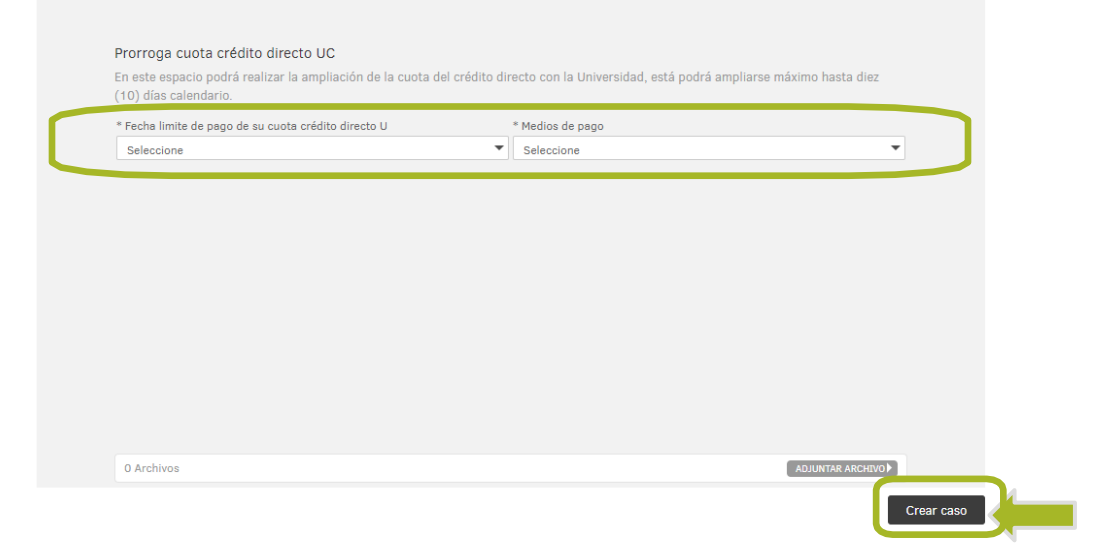

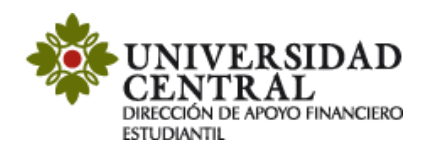

10) Una vez guardada la solicitud, te será indicado lo siguiente:

- ✓ Número de radicación.
- ✓ Sección de Notas.

✓ Sección "Adjunto", puedes validar si la documentación requerida se adjuntó correctamente.

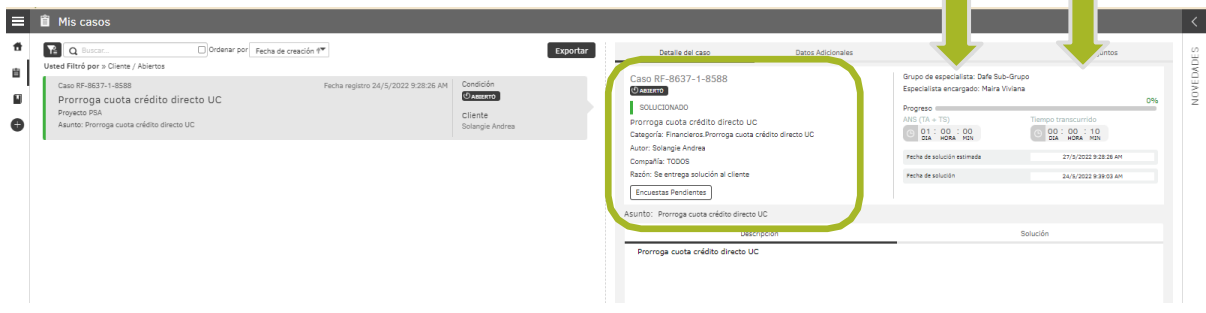

11) Por cada modificación que realices a la solicitud, llegará una notificación a tu correo institucional.

| Requerimiento No: <mark>8588</mark> , ha sido Registrado 🍗 Recibidos 🛪                            |                                                                                                    |
|---------------------------------------------------------------------------------------------------|----------------------------------------------------------------------------------------------------|
| Plataforma de Solicitudes Académicas PSA <psa⊗ucentral.edu.co><br/>ara mí ≉</psa⊗ucentral.edu.co> |                                                                                                    |
|                                                                                                   | UNIVERSIDAD<br>CENTRAL                                                                                                    |
|                                                                                                   | Estimado(a): Solangie Andrea,                                                                                                    |
|                                                                                                   | Le informamos que el requerimiento No: 8588, ha sido solucionado.                                                                                                    |
|                                                                                                   | A continuación se presenta el resumen del caso:                                                                                                    |
|                                                                                                   | Asunto: Prorroga cuota crédito directo UC<br>Categoría: Prorroga cuota crédito directo UC<br>Servicio: Prorroga cuota crédito directo UC<br>Descripción:<br>Prorroga cuota crédito directo UC<br>Solución:<br>Caso solucionado |
|                                                                                                   | Estimado estudiante con el fin de mejorar nuestro servicio lo invitamos a contestar<br>nuestra Encuesta de Satisfacción                                                                                                    |
|                                                                                                   | Para gestionar el caso por favor ingrese a:<br>_psa.ucentral.edu.co/ASDKV8/                                                                                                    |
|                                                                                                   |                                                                                                    |

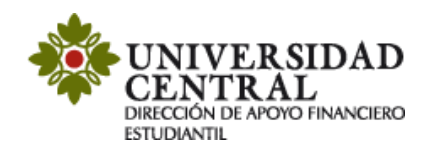

## Consulta tu respuesta

1. Para realizar seguimiento a la solicitud, una vez se cumpla el tiempo establecido de 1 a 2 días hábiles, ingresa nuevamente por la **Plataforma de Solicitudes Académicas** (**PSA**), en la opción **"Mis casos"**.

| 4 | VILVERSIDAD   Portal del Cliente                                                                                                    | 💄 Sandra Milena 👻   Cerrar sesión |
|---|----------------------------------------------------------------------------------------------------|-----------------------------------|
| = | Solicitudes Académicas - PSA - Bienvenido a la Plataforma de Solicitudes Académicas - PSA - Bienvenido a la Plataforma de Solicitudes Académicas - PSA - Bienvenido a la Plataforma de Solicitudes Académicas - PSA - | <                                 |
| ŧ | Q _¿Cámo podemos ayudarte?                                                                                                    | CINIVERSIDAD                      |
| e |                                                                                                    | MEDA                              |
|   |                                                                                                    | NZ .                              |
| 0 |                                                                                                    |                                   |
|   | Artículos<br>Cessulte anticulas que té<br>pueden system rasulter sus<br>cesu                                                                                                    |                                   |

2. Puedes consultar si el caso se encuentra en proceso o solucionado en la opción "Detalles del caso".

| Image: Constraint of the second second sec | Exportar                          | Detaile del caso                                                                                                    | Datos Adicionales | Notas                                                                                                    | Adjuntos                                                                                                    |
|----------------------------------------------------------------------------------------------------|-----------------------------------|----------------------------------------------------------------------------------------------------|-------------------|----------------------------------------------------------------------------------------------------|----------------------------------------------------------------------------------------------------|
| Case 67-8037-14588 Fecha registro 24/5/2022 9383.6 AM<br>Prorroga cuota crédito directo UC<br>Proyeso FSA<br>Aunto: Prorroga cuota crédito directo UC<br>Stang                                                                                                    | ción<br>xxro)<br>te<br>gie Andrea | Caso RF-8637-1-8588<br>UMILTO<br>SOLICIONADO<br>Prorroga cuota crédito directo JuC<br>Categoría: financieras Perroga cuota crédit<br>Auto: Solangia: Antos<br>Congania: T0005<br>Razón: Se entrega solución al cliente<br>Encuestas Pendientes | o directo UC      | Grupo de especialista: Dafé Sub-Grup<br>Especialista encargado: Maira Viviane<br>Progreso<br>Sal: 400. 200<br>Sal: 400. 200<br>Feche de subucin estimada<br>Peche de subucin | 00<br>005<br>Tiempo transcurido<br>0 02 : 00 : 10<br>0 02 : 00 : 10<br>27/5/002 9 28 26 AM<br>24/8/2022 9 29 20 AM |
|                                                                                                    |                                   | ksunto: Prorroga cueta crédito directo UC<br>Bescripció<br>Prorroga cueta crédito directo UC                                                                                                    | in                | S                                                                                                    | Bolución                                                                                                    |

**Nota:** el color naranja registrado en el costado izquierdo notifica que el caso se encuentra en proceso.

|   | Ceso RF-41-1-40                    | Fecha registro 6/10/2021 4:11:38 PM | Condición     |
|---|------------------------------------|-------------------------------------|---------------|
|   | Descuento estudiantes p            | primera vez en la UC_               | ABIERTO       |
| X | Proyecto PSA                       |                                     | Cliente       |
|   | Asunto: Descuento estudiantes prim | ere vez en le UC                    | Sandra Milana |

El apartado de **"Notas"** permite registrar observaciones o brindar respuesta a una solicitud de información. Para ello puedes dar clic en el botón **"Añadir Nota"**.

|                          | el caso                                                | Datos Adicionales | Notes | Adjuntos |
|--------------------------|--------------------------------------------------------|-------------------|-------|----------|
| (+) Añadir nota          |                                                        |                   | Notas |          |
| Filtrar por dest         |                                                        |                   |       |          |
| 06/10/2021<br>6.32.46 pm | Sandra Milena<br>Muchas gracias                        |                   |       |          |
| 06/10/2021<br>4.21.07 pm | Sandra Milena<br>Buenas tardes<br>Ya adjunte el docume | ento requerido    |       |          |

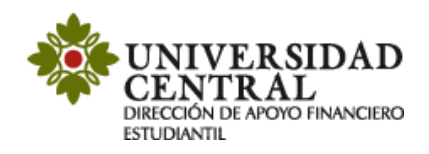

3. Una vez solucionado el caso este cambia a color verde.

En el apartado "Detalles del caso", en la opción "Solución" verifica la respuesta emitida

| Detalle del caso                                                                                                    | Datos Adicionales | Notas                                                                                                    | Adjuntos                                                                                                 |
|----------------------------------------------------------------------------------------------------|-------------------|----------------------------------------------------------------------------------------------------|----------------------------------------------------------------------------------------------------|
| Caso RF-8637-1-8588<br>(Jansen)<br>SOLUCIONADO<br>Prorroga cuota crédito directo UC<br>Categoria: Hinancieros Prorroga cuota cr<br>Autor: Solangie Andrea<br>Compañia: TODOS<br>Razón: Se entrega solución al cliente<br>Encuestas Pendientes | edito directo UC  | Grupo de especialista: Dafe Sub-G<br>Especialista encargado: Maira Vivi<br>Progreso<br>ANS (TA + TS)<br>O D1 : OO<br>D1 : OO<br>D1 : OO<br>D2 + HOR HDN<br>Pecha de solución estimada<br>Pecha de solución | Irupo<br>ana 0%<br>Tiempo transcurrido<br>0 00 : 00 : 10<br>21/9/2022 9:38:26 AM<br>24/5/2022 9:39:03 AM |
| Asunto: Prorroga cuota crédito directo U                                                                                                    | с                 |                                                                                                    |                                                                                                    |
| Descrip                                                                                                    | oción             |                                                                                                    | Solución                                                                                                 |
| Caso solucionado                                                                                                    |                   |                                                                                                    |                                                                                                    |

Ingresa al enlace que aparece en la respuesta de la solicitud <u>http://uxxiac.ucentral.edu.co/consultaAutorizacionPago/index.jsp</u>, luego diligencia tu número de documento y haz clic en "**Consultar**" y descarga tu recibo de pago con fecha ampliada.

| Impresión Autorizaciones de | Pago                           | ****                          |
|-----------------------------|--------------------------------|-------------------------------|
| Para consultar su autor     | ización de pago por favor dili | gencie su número de documento |
| Número de Identificación    |                                |                               |
|                             | Consultar                      |                               |
|                             |                                |                               |